# Instructie Permanente Educatie BREEAM-NL Expert

- 1. Je hebt een account
- 2. Je hebt geen account
- 3. Inschrijven voor Permanente Educatie
- 4. Volg de E-learning

## 1. Je hebt een account:

Login in je account via de link: https://dgbc.chainwisehosted.nl/extranet

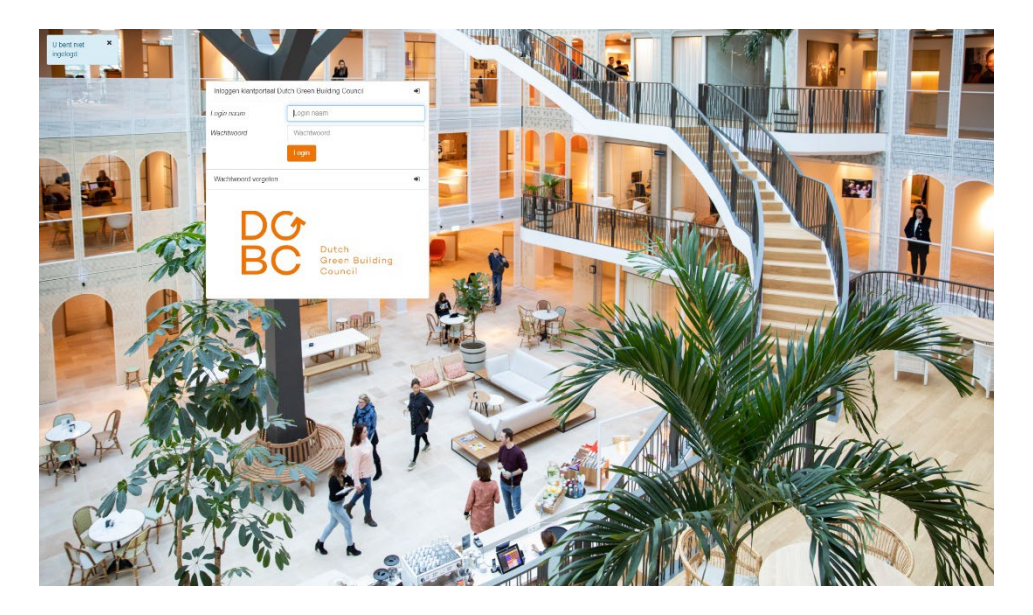

# 2. Je hebt geen account:

Account aanmaken via de link https://dgbc.chainwisehosted.nl/extranet

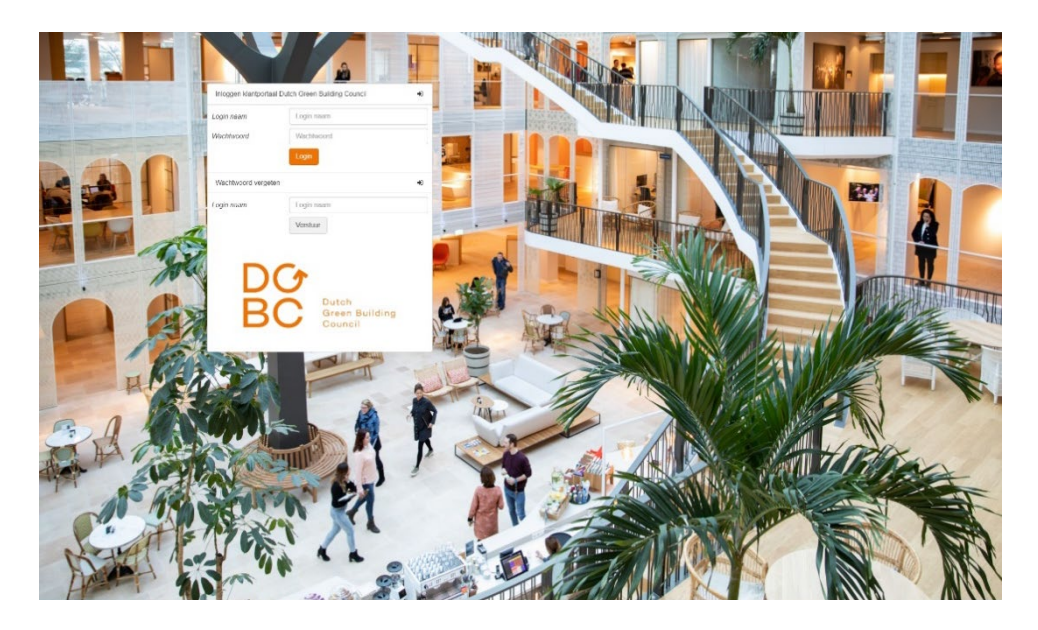

## Stap 1: Kies wachtwoord vergeten

### Stap 2: Vul je Login naam in.

Je login naam is je e-mailadres waarmee je bent aangemeld voor trainingen. Dit e-mailadres is te vinden in de mails over Permanente Educatie die je van de DGBC Academy hebt ontvangen.

*Let op:* Vul je een emailadres in dat niet bij ons bekend is, dan krijg je onderstaande melding. Controleer je Login naam in de mail die je van ons hebt ontvangen of neem contact op met de DGBC <u>academy@dgbc.nl</u>

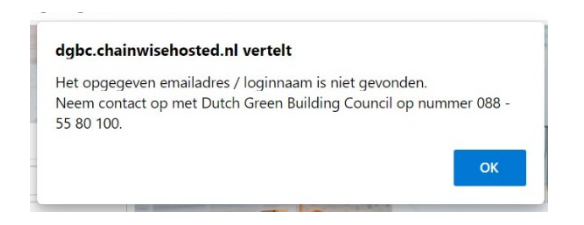

### Stap 3: Check je mail

Je ontvangt een mail met een tijdelijk wachtwoord. Met dit tijdelijke wachtwoord kan je je wachtwoord wijzigen in het klantportaal. Het kan circa 1 minuut duren voordat je de mail ontvangt. Niks ontvangen? Kijk ook even in je spam.

### Stap 4: Inloggen in klantportaal

Je kan nu met je nieuwe inloggegevens inloggen in het klantportaal.

# 3. Inschrijven voor Permanente educatie

Zodra je bent ingelogd in het klantportaal zie je Mijn dashboard. Hier staat een overzicht van de cursussen waar je voor bent ingeschreven en de diploma's die je hebt.

#### Stap 1: Inschrijven voor herhaling

Klik achter een Expertdiploma met de vervaldatum op Inschrijven voor herhaling. De pagina met het cursusaanbod voor herhaling wordt geopend. Heb je meerdere expertdiploma's? Je hoeft maar één keer in te schrijven voor herhaling.

| BC =                                            | a terrare 🗆 🗠                               |                                      |                    | A 1937 waterspeed opening the research |
|-------------------------------------------------|---------------------------------------------|--------------------------------------|--------------------|----------------------------------------|
| e<br>a                                          | Mijn dashb                                  | oard                                 |                    |                                        |
| Ne server<br>Generation<br>Generation<br>Franks | Mijn curivasier<br>Grae<br>Increation promi | -<br>-                               | Reprinter Locality | leveling.                              |
|                                                 | Min diplomativ                              |                                      | -                  | Ţ                                      |
|                                                 |                                             | Equal Advantages on Research Calanta | 1004000 0          | 12 DOD Technologi un reducing 1        |
|                                                 |                                             | Ingerner / Works                     | 10 00 00 8         |                                        |

## Stap 2: Zoek de cursus

Op de pagina Cursusaanbod kan je kiezen voor welke cursus je wilt inschrijven om aan je jaarlijkse permanente educatie te voldoen. Scrol naar beneden naar de tab:

- Schrijf je in voor een open inschrijving cursus
- kies BREEAM-NL

| zoeken Q                                  | Cuisusaanbou                                                                    |                                                                      |                                                                     |                        |                                   |                                    |
|-------------------------------------------|---------------------------------------------------------------------------------|----------------------------------------------------------------------|---------------------------------------------------------------------|------------------------|-----------------------------------|------------------------------------|
| Mijn dashboard<br>Cursusaanbod<br>Cursist | Gezocht naar: Oprieuw zoeken<br>Periode van 11-05-2022 tot 12-07-2022           |                                                                      |                                                                     |                        |                                   |                                    |
| E-learning                                | In Company cursussen                                                            |                                                                      |                                                                     |                        |                                   |                                    |
|                                           | Cursus Locatie                                                                  | Begindatum                                                           | Vulgraad Cursusdagen                                                |                        | Actie                             |                                    |
|                                           | Geen resultaten gevonden                                                        |                                                                      |                                                                     |                        |                                   |                                    |
|                                           | Open inschrijvingen van uw organisatie                                          |                                                                      |                                                                     |                        |                                   |                                    |
|                                           | Cursus                                                                          | Traject                                                              | Locatie                                                             | Begindatum Cursusdagen | Inschrijvingen Tarief (excl. btw) | Actie                              |
|                                           | C23-0003 Expert Permanente Educatie Online en BREEAM Congres Coulanceregeling   | Expert Permanente Educatie Online en BREEAM Congres Coulanceregeling | n.v.t. (e-learning)                                                 | n.v.t.                 | 1                                 | U bent voi<br>oursus<br>ingeschrei |
|                                           | C22-0013 BREEAM-NL Expert In-Use Klassikaal                                     | BREEAM-NL Expert In-Use Klassikaal Training                          | RHDHV - Rotterdam George Hintzenweg 85 3068 AX Rotterdam            | 24-05-2022 09:00 01    | 2 € 1.600.00                      | Zelfinsch                          |
|                                           | C22-0009 BREEAM- NL Expert Gebied Klassikaal                                    | BREEAM-NL Expert Gebied Klassikaal Training                          | Spaces - De Rode Olifant, Zuid Hollandlaan 7, 2598 AL Den Haag      | 08-08-2022 09:00 01    | 2 € 1.600,00                      | Zelf insoh                         |
|                                           | C22-0041 BREEAM-NL Harmonisatie Assessor Nieuwbouw en Renovatie                 | BREEAM-NL Assessor Harmonisatie Nieuwbouw en Renovatie               | Vastgoedbedrijf Universiteit Leiden Arsenaalstraat 1 2311 CT Leiden | 15-08-2022 09:00 🙂 1   | 1                                 | Zelfinsch                          |
|                                           | C22-0015 BREEAM- NL Expert Nieuwbouw en Renovatie Klassikaal                    | BREEAM-NL Expert Nieuwbouw en Renovatie Klassikaal Training          | OneMeeting - La Vie Sint Jacobsstraat 61 3511 BP Utrecht            | 20-08-2022 09:00 0 1   | 1 € 1.800.00                      | Zelfinsch                          |
|                                           |                                                                                 |                                                                      |                                                                     |                        |                                   |                                    |
|                                           | Schrijf in voor een open inschrijving cursus BREEMAGE Overge trainigen Trefesor |                                                                      |                                                                     |                        |                                   |                                    |
|                                           | Algemene voorwaarden geacoepteerd »                                             |                                                                      |                                                                     |                        |                                   |                                    |

### stap 3:

- vul het trefwoord in: Permanente Educatie

- klik op zoeken

Je ziet nu het aanbod onder de tekst Gevonden cursussen staan. Kies hier de cursus die je wilt volgen door op Zoek opties te klikken.

| BC                                                        | 🕷 Starpagne 🗎 Canadiparter                                                              |             |              | 🌲 Datch Green Bailling Council (DGBC) - Baibara van Geber + |
|-----------------------------------------------------------|-----------------------------------------------------------------------------------------|-------------|--------------|-------------------------------------------------------------|
| •<br>                                                     | Consultante + Canonanted<br>Cursusaanbod                                                |             |              |                                                             |
| Mpr dasheoard<br>Current san book<br>Current<br>E wanning | Schrijf in voor een open inschrijving cursus teitzaaal Terfeoott permanens educate 2000 |             |              |                                                             |
|                                                           | Gevonden cursussen<br>Traject                                                           | Type        | Actie        |                                                             |
|                                                           | BREEAM-NL Expert Permanente Educatie Ordne                                              | EXPPEON     | Zook option  |                                                             |
|                                                           | BREEAM-N, Expert Permanente Educate Online Coulanceregeting                             | EXPPEONCE   | Zock option  |                                                             |
|                                                           | BREEAN-N, Expert Petertanenta Educate Online en BREEAN Congres<br>Coclanorregelarg      | EXPPEONICON | Zuest Option |                                                             |
|                                                           | D. Algement voorsaarden geacoepteerd +                                                  |             |              |                                                             |
|                                                           |                                                                                         |             |              |                                                             |
|                                                           |                                                                                         |             |              |                                                             |

## stap 4:

Lees onder info en planning: De informatie over de online permanente educatie en de informatie over de afronding.

- klik: op inschrijven
- accepteer algemene voorwaarden
- je kunt nu beginnen

|                                                   | # Starlpagina 📋 Cumusplanner                                                                                                    |                                                                                                    |                                                                                                    |                                                            |                                                |                                     |                                     | Dutch Green Building C | ouncil (DGBC) - Barbara van Gelder - |
|---------------------------------------------------|----------------------------------------------------------------------------------------------------|----------------------------------------------------------------------------------------------------|----------------------------------------------------------------------------------------------------|------------------------------------------------------------|------------------------------------------------|-------------------------------------|-------------------------------------|------------------------|--------------------------------------|
| o<br>ekan Q                                       | Cursusplanner > Cursusaanbod > Cursus<br>Cursus                                                                                                 |                                                                                                    |                                                                                                    |                                                            |                                                |                                     |                                     |                        |                                      |
| lin dashboard<br>unustaanbod<br>unust<br>-teaming | EXPPEON BREEAM-NL EX<br>Info<br>Om als BREEAM-NL Expert werf<br>eigen werkplek én op het momer<br>Planning<br>Na aanmelding kan je direct start | xpert Permanente Educatie Online<br>Azaam te bijven dien je jaarlijk aan de permanente ee<br>nit dat het jou uitkomt veldoen aan de jaarlijke educati<br>ten Alle modules zijn volledig online te volgen en dure | duratioverplichting te voldoen. In die e-learning om je pe<br>everplichting.<br>In circa 1 uur. Om te voldoen aan je jaarlijkse verplichtir | rmanente educatieverplichtir<br>g moet je vóór 23 december | ig (PE-punten) te beha<br>2022 3 modules met g | ilen staan versi<br>loed gevolg hel | chillende module:<br>bben afgerond. | s voor je klaar. Met i | de E-learning kan je vanaf je        |
|                                                   | Datums en locaties                                                                                                    |                                                                                                    |                                                                                                    |                                                            |                                                |                                     |                                     |                        |                                      |
|                                                   | Paato                                                                                                    |                                                                                                    | ~                                                                                                    |                                                            |                                                |                                     |                                     |                        |                                      |
|                                                   | Later.                                                                                                    | Zoden                                                                                                    |                                                                                                    |                                                            |                                                |                                     |                                     |                        |                                      |
|                                                   | Cursussen op basis van Trajecttype BREEAM-N                                                                                                    | VL Expert Permanente Educatie Online en curaussoortgroep BREEAM-                                                                                                    | NL.                                                                                                    |                                                            |                                                |                                     |                                     |                        |                                      |
|                                                   | Cursussoort                                                                                                    | Cursus                                                                                                    | Traject                                                                                                    | Plaats                                                     | Adres Beschikbaar                              | Startdatum                          | Cursusdagen                         | Tarief (excl. btw)     | Actie                                |
|                                                   | Expert Permanente Educatie Offine                                                                                                    | C23-0001 BREEAMINE Expert Permanente Educade Onine                                                                                                    | BREEAM-NL Expert Permanente Educate Onine                                                                                                   | n.v.t. (e-learning)                                        | nut nut                                        | 0.9.L                               | 0.V.L                               | € 240.00               | Oprieuw inschrijven >                |
|                                                   |                                                                                                    |                                                                                                    |                                                                                                    |                                                            |                                                |                                     |                                     |                        |                                      |

# 4. Volg de E-learning

Via het klantportaal kom je in de E-learning omgeving. Lees de informatie en kies de eerste keer dat je inlogt voor de catalogus.

| Welkom bij het BREEAM-NL F<br>2022                                                                                                    | 'ermanente Educatie aanbod                                                                                                    |
|----------------------------------------------------------------------------------------------------|----------------------------------------------------------------------------------------------------|
| Om aan je jaarilijse Permanente Educatie verplicht<br>halen. In het DGBC cursistemportaal kan je zien of j<br>kun je op het DGBC cursistemportaal een actueed o | ing te volden moet, je per kalenderjaar 3 + P punten<br>e aan de jaarlijse Pe verplichting het voldaan. Ook<br>verzicht vinden van je (BREEAM-NL) diploma's.                                       |
| (* doe jij de PE coulance regeling? Dan moet jij 6 PE                                                                                                    | : punten halen)                                                                                                    |
| Heb je nog niet 3 punten behaald? Kijk hier om naa<br>de e-learning catalogus te gaan en je in te schrijver<br>voor een nieuw onderwerp.                        | r Heb je al ingeschreven voor meerdere onderwerpen<br>maar moet je er nog één of meerdere afronden? Klik<br>dan herv oor het overzicht met el-aernings waarvoor<br>je al bent ingeschreven (home). |
| 📜 Catalogus                                                                                                    | E Cursusoverzicht                                                                                                    |

## Stap 1: Ga naar de catalogus

Ga naar de E-learning catalogus voor een overzicht van alle beschikbare onderwerpen. Je kunt voor je PE- punten kiezen uit het gehele aanbod in deze catalogus.

#### Stap 2: Kies een onderwerp

Kies in de catalogus een onderwerp waar jij een E-learning voor wil volgen. Door op het **i-tje** te klikken krijg je meer informatie over het onderwerp van de cursus.

Klik op toevoegen om de E-learning aan je cursusoverzicht toe te voegen. Om dit te bevestigen klik je op Aan de slag.

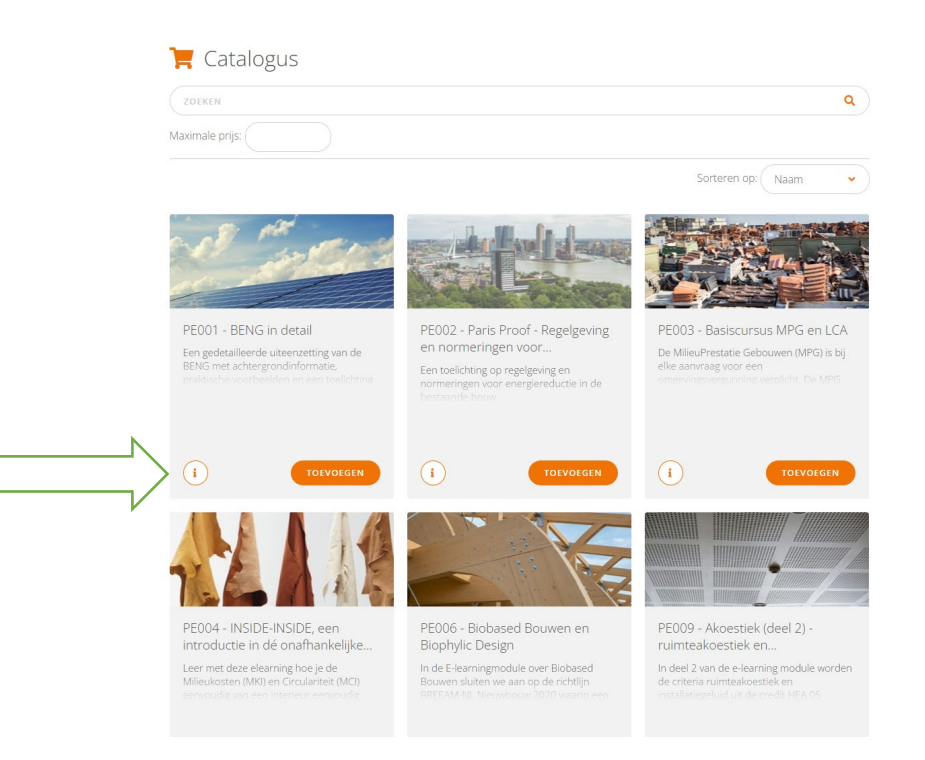

## Stap 3: Start de E-learning

Het onderwerp van jouw keuze staat nu in je cursusoverzicht. Start de E-learning door erop te klikken.

*Let op*: Log je opnieuw in en ben je ingeschreven voor één of meerdere onderwerp(en) en dien je deze nog af te ronden? Ga dan direct naar het cursusoverzicht voor een overzicht van alle E-learnings waarvoor je bent ingeschreven om verder te gaan.